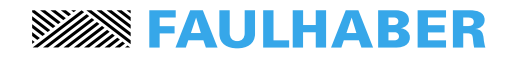

### **Motion Controller**

4-Quadrant PWM for DC-Micromotors and Brushless DC-Servomotors

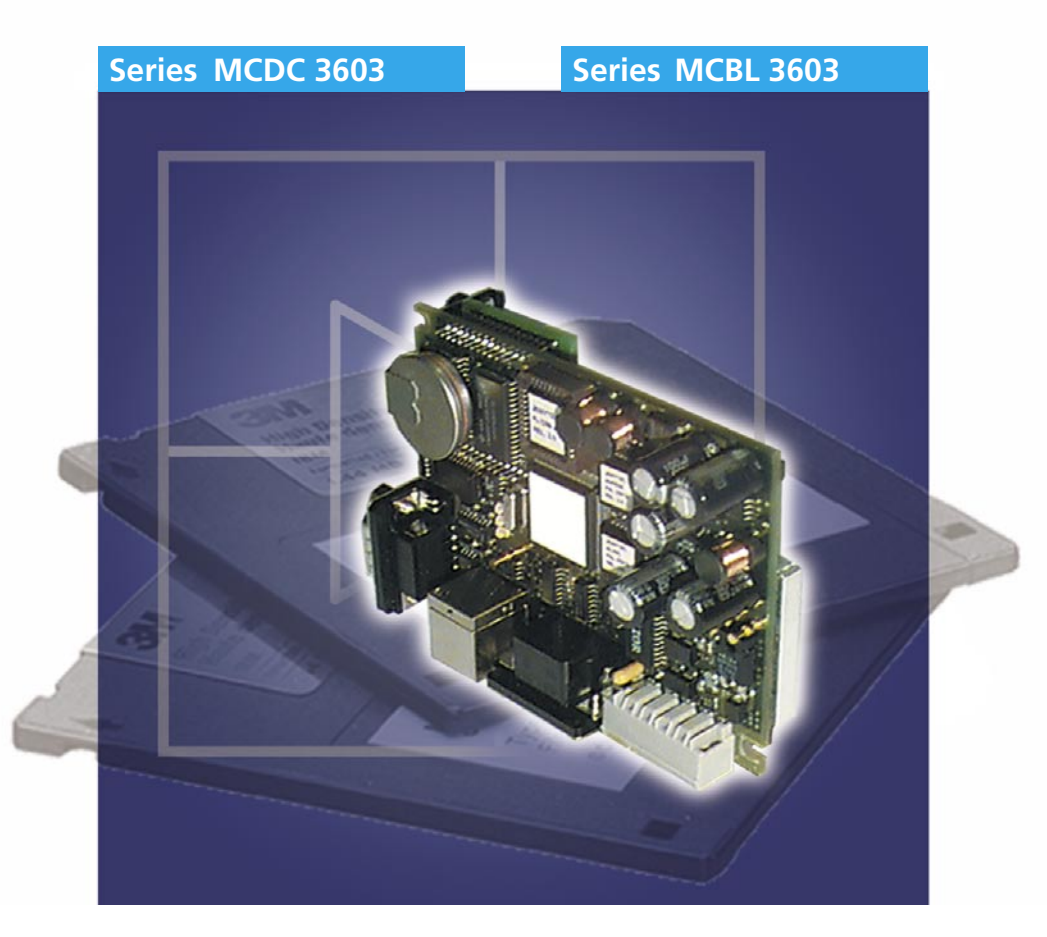

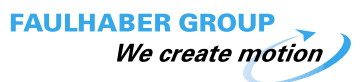

**Operating Instructions** 

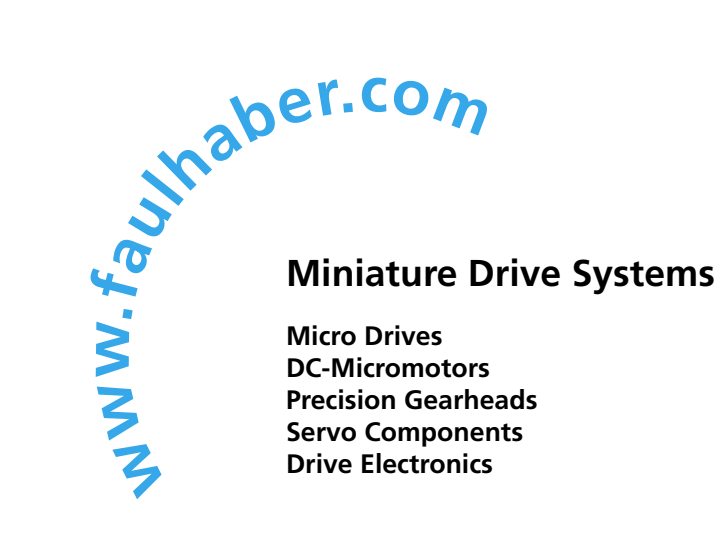

#### Surf to the following Internet address and you will find the latest edition of the instruction manual on-line:

www.minimotor.ch/uk/pr/ -

| Back Forward Reload H        | 👔 🥖<br>ome Search | Netscape Ima       | l) 📑<br>Iges Print | Securit           | y Sho    | p s      | 1)<br>itop        |                 |                                | N      |
|------------------------------|-------------------|--------------------|--------------------|-------------------|----------|----------|-------------------|-----------------|--------------------------------|--------|
| ation : 🧶 http://www.minimot | or.ch/uk/pr/      |                    |                    |                   |          |          |                   |                 | 👘 What's R                     | elated |
|                              |                   |                    |                    |                   |          |          |                   |                 |                                |        |
|                              |                   |                    |                    |                   | -1       |          | a.                |                 |                                |        |
| FAULHABER                    |                   |                    |                    | Drive             | e Ele    | ctroi    | nics              |                 |                                |        |
| Company profile              |                   |                    |                    |                   |          |          |                   |                 |                                | -      |
| System                       | Туре              | Motor type         | Function           | Operating<br>mode | Current  | Speed    | Power supply      | Current limit   | Instruction manual<br>Download |        |
| FAULHABER®                   | LC 3002           | Brush comm.        | 4 Quadrant         | Linear            | Yes      | Yes      | 12 - 32           | 2               | 10841 KB)                      |        |
| Product design               | MCDC 2805         | Brush comm.        | 4 Quadrant         | PWM               | No       | Yes      | 12-28             | 10              | (674 KB)                       |        |
| Product range                | MCDC 3603         | Brush comm.        | 4 Quadrant         | PWM               | No       | Yes      | 12 - 36           | 3 (             | (3258 KB)                      |        |
| Applications                 | MCDC 5004         | Brush comm.        | 4 Quadrant         | PWM               | No       | Yes      | 12 - 50           | 10              | 21(3407 KB)                    |        |
| FAULHABER                    | BLD 3502          | Brushless          | 2-Quadrant         | PWM               | No       | Yes      | 12 - 35           | з               | 🔀 (829 КВ)                     |        |
| GROUP                        | BLD 5603          | Brushless          | 4 Quadrant         | PWM               | Yes      | Yes      | 14 - 56           | 4               | 🖾 (1677 KB)                    |        |
| Sales network                | BLD 5604          | Brushless          | 2-Quadrant         | PWM               | No       | Yes      | 10 - 56           | 4               | 🖾 (661 КВ)                     |        |
| Exhibitions                  | BLD 5606          | Brushless          | 4 Quadrant         | PWM               | Yes      | Yes      | 14 - 56           | 8               | 💯 (1677 KB)                    |        |
|                              | BLD 5608          | Brushless          | 2-Quadrant         | PWM               | No       | Yes      | 10 - 56           | 8               | 🗓 (661 КВ)                     |        |
| NEWS Catalogue               | MCBL 2805         | Brushless          | 4Quadrant          | PWM               | No       | Yes      | 12-28             | 10              | Cros KB                        |        |
| request                      | MCBL 3603         | Brushless          | 4 Quadrant         | PWM               | No       | Yes      | 12 - 36           | 3               | (3258 КВ)                      | -      |
|                              | MCBL 5004         | Brushless          | 4 Quadrant         | PWM               | No       | Yes      | 12 - 50           | 10              | (3407 KB)                      |        |
| LHABER GROUP                 |                   |                    |                    |                   |          |          |                   |                 |                                |        |
| We create motion             | Mnimotor SA, 69   | 30 Croglio, Switze | arland             |                   | Tel.: +4 | (0)91 61 | 1'31'00, Fax: +41 | (0)91 611:31:10 | 0, Email: info@minimotor       | .ch    |
| -0                           |                   |                    |                    |                   |          |          |                   | 100.00          |                                | 2      |

#### For direct Download:

http://www.minimotor.ch/minicatalog/pdf/DriveCircuits/Manuals/IM\_e\_MCDC\_MCBL\_3603.pdf

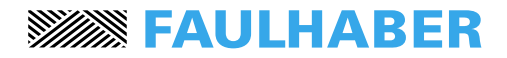

### Index

| Cha | pter                                             | Page  |
|-----|--------------------------------------------------|-------|
| 1.  | Description                                      | 2     |
| 2   | Model eveniew                                    | 2     |
| ۷.  | Nodel overview                                   | 2     |
| 3.  | Technical information                            | 4     |
| 4.  | Dimensions                                       | 5     |
| 5.  | Start-up Procedure                               | 6     |
| 6.  | Connection diagram for MCBL 3603                 | 7     |
| 7.  | Connection diagram for MCDC 3603                 | 8     |
| 8.  | General software information                     | 9     |
| 9.  | Set up values                                    | 10    |
| 10. | On line control                                  | 11-12 |
| 11. | System parameter set-up                          | 13    |
| 12. | Call up program from normal inputs               | 14    |
| 13. | Call up program from binary coded digital inputs | 15    |
| 14. | Example of sequential multi-axis application     | 16    |
| 15. | Analogue input command                           | 17    |
| 16. | Stepper motor emulation                          | 18    |
| 17. | RS485easy-Bus                                    | 18-19 |
| 18. | Trouble-shooting                                 | 20    |
| 19. | Operating system error                           | 20    |
| 20. | General usage instructions                       | 21    |
| 21. | Hardware                                         | 22    |
| 22. | Pin configuration                                | 23-26 |
|     | Note                                             | 27-29 |
|     |                                                  |       |

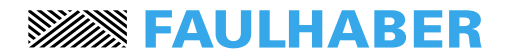

### Description

#### 1. Description

The MCBL 3603 and the MCDC 3603 are very compact motion controllers ideal for our brushless DC-Servomotors and brushed DC-Micromotors.

Each model comprises a PWM servo amplifier.

#### Technology

Both motion controllers are based on a fast, powerful 16 bit microcomputer system.

This guarantees high dynamics, precise positioning and quiet running, regardless of the motor type used.

The well thought-out design and consistent application of SMD technology ensures a very compact device. The specially developed user software offers high flexibility and simple handling.

#### **Application field**

Developed with the use of state-of-the-art technology, the motion controllers are suitable for a wide range of applications: insertion and handling machines, machine tools, robots, X/Y tables, drive and automation systems in medical technology, chemical and food industry, etc.

#### Programming

One of the most important objectives in the development of these units was to keep its operation as simple as possible. This has been attained with the use of just a few, highly efficient functions.

Manual balancing or potentiometers are no longer required. Menu-guided program and parameter-editing functions are already integrated for operation with an ASCII terminal. In place of internal menu management, the clearly structured command set can be simply integrated into a customer-specific interface, e.g. with Visual Basic, Lab View, Pascal, C++, etc.

Any PC with Windows operating system can be used as an input terminal. Program updates are made directly via the serial interface without changing the hardware. Communication is made via the serial port RS232 or RS485.

We advise the use of the software WINMOTION® for an easy programming of Motion Controllers provided with Firmware 4.10.

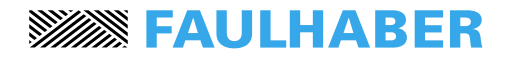

### **Model overview**

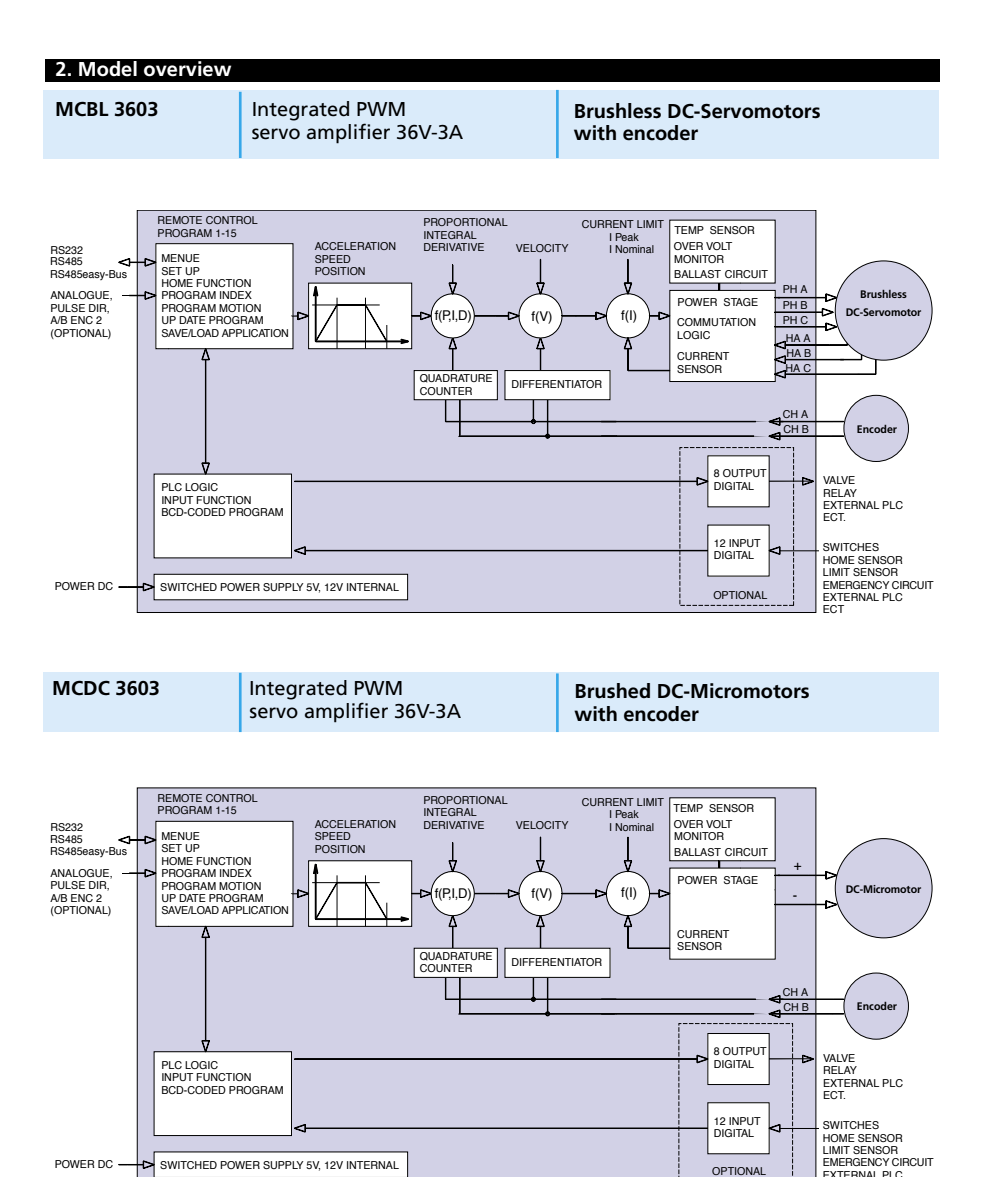

EXTERNAL PLC

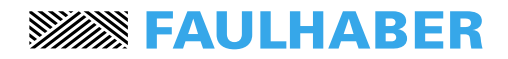

## **Technical information**

| 3. Technical data                     | MCBL 3603           | MCDC 3603             |         |
|---------------------------------------|---------------------|-----------------------|---------|
| Electrical data                       |                     |                       |         |
| Supply voltage                        | 12 ÷ 36             | 12 ÷ 36               | V DC    |
| PWM switching frequency               | 20                  | 20                    | kHz     |
| Max. continuous output current        | 3                   | 3                     | А       |
| Max. peak output current              | 10                  | 10                    | А       |
| Max. encoder frequency                | 200                 | 200                   | kHz     |
|                                       |                     |                       |         |
| Software data                         |                     |                       |         |
| Program memory (16 bit access)        | 256 v 8             | 256 v 8               | kbyte   |
| Sampling period                       | 500                 | 500                   | μs      |
| Number of programs                    | 15                  | 15                    |         |
| Lines per program                     | 50                  | 50                    |         |
| Number of indexes                     | 50                  | 50                    |         |
|                                       |                     |                       |         |
|                                       |                     |                       |         |
| Communication data                    |                     |                       |         |
| Interface                             | RS232 / RS485 /     | RS485easy-Bus         |         |
| Status display                        | 3 LEC               | )'s                   |         |
| Optional inputs (5V pull-up standard, | 12 (1911)           | I)                    |         |
| 24v pull-down on request)             | 12 (optio           | onal)                 |         |
| Optional outputs (6 x EQ)//EQ0mA open |                     |                       |         |
| collector 2 x TTL level)              | 8 (ontio            | nal)                  |         |
|                                       | 0 (00110            | Jildiy                |         |
| Program and parameter editor          | integrated ASC      | II terminal           |         |
| Program up-date                       | via serial i        | nterface              |         |
| Application and parameter save / load | via serial i        | nterface              |         |
| Starting position function            | via encoder Z-index | / via external sensor |         |
|                                       |                     |                       |         |
| To man a water water of               |                     |                       |         |
| Constanting terrestant                | 0                   |                       | ۰c      |
| Storage temperature                   | 0                   | . + 55                | د<br>•۲ |
| storage temperature                   | -20                 | . + 00                | C       |
|                                       |                     |                       |         |
| Weight / Dimensions                   |                     |                       |         |
| Weight:                               | 1                   | 30                    | g       |
| Dimensions: see diagram on page 5     |                     |                       |         |
| 5 . 5                                 |                     |                       |         |

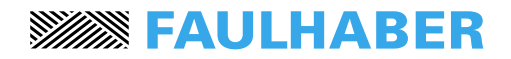

### **Dimensions**

4. Dimensions for MCBL 3603 and MCDC 3603

### Scale reduced 105 10,5 35 m 7,5 3,2 75 66,7 للللللل հոու 3 99.2 2,9 (5) 0 0 O 8888 Ш (ft) **(**2) ඡ **(**4) **Connection for MCBL 3603** Connection for MCDC 3603

- (1) Power supply motor / motor connection
- (2) Encoder <sup>1)</sup> and Hall sensors
- ③ Input for special function
- (4) RS232
- (5) Optional digital Input / Output

- ① Power supply motor / motor connection
- (2) Encoder <sup>1)</sup>
- ③ Input for special function
- (4) RS232
- (5) Optional digital Input / Output

<sup>1)</sup> Line driver encoders for noisy environments or long distances can be used.

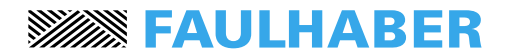

### Start-up procedure

#### 5. Start-up procedure

Here we list a step-by-step start-up procedure for both the electrics and software. Also included are several examples in order to allow the user to test the unit and familiarise himself with programming.

We therefore recommend that this sequence is followed for trouble-free installation:

#### Start-up Procedure for MCBL 3603

- Connect the motor phases to MOTOR
- Connect the encoder and the motor Hall sensor leads to ENCODER HALL
- Connect the RS232 (or RS485) to the computer port COM
- Connect the power supply to **PWR**
- Power the motion controller
- Software start-up

#### Start-up Procedure for MCDC 3603

- Connect the motor terminals to MOTOR
- Connect the encoder to **ENCODER**
- Connect the RS232 (or RS485) to the computer port COM
- Connect the power supply to PWR
- Power the motion controller
- Software start-up

The computer link is necessary to program the motion controller. After programming has been completed, the computer link can be disconnected since the

programs can be started using the motion controller input functions.

#### For advanced functions such as:

- Analogue input command
- Stepper motor emulation
- RS 485 serial interface
- Multi-axis operation

please refer to the specifique chapters

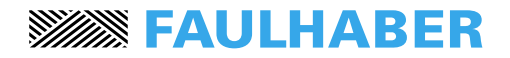

### Start-up procedure

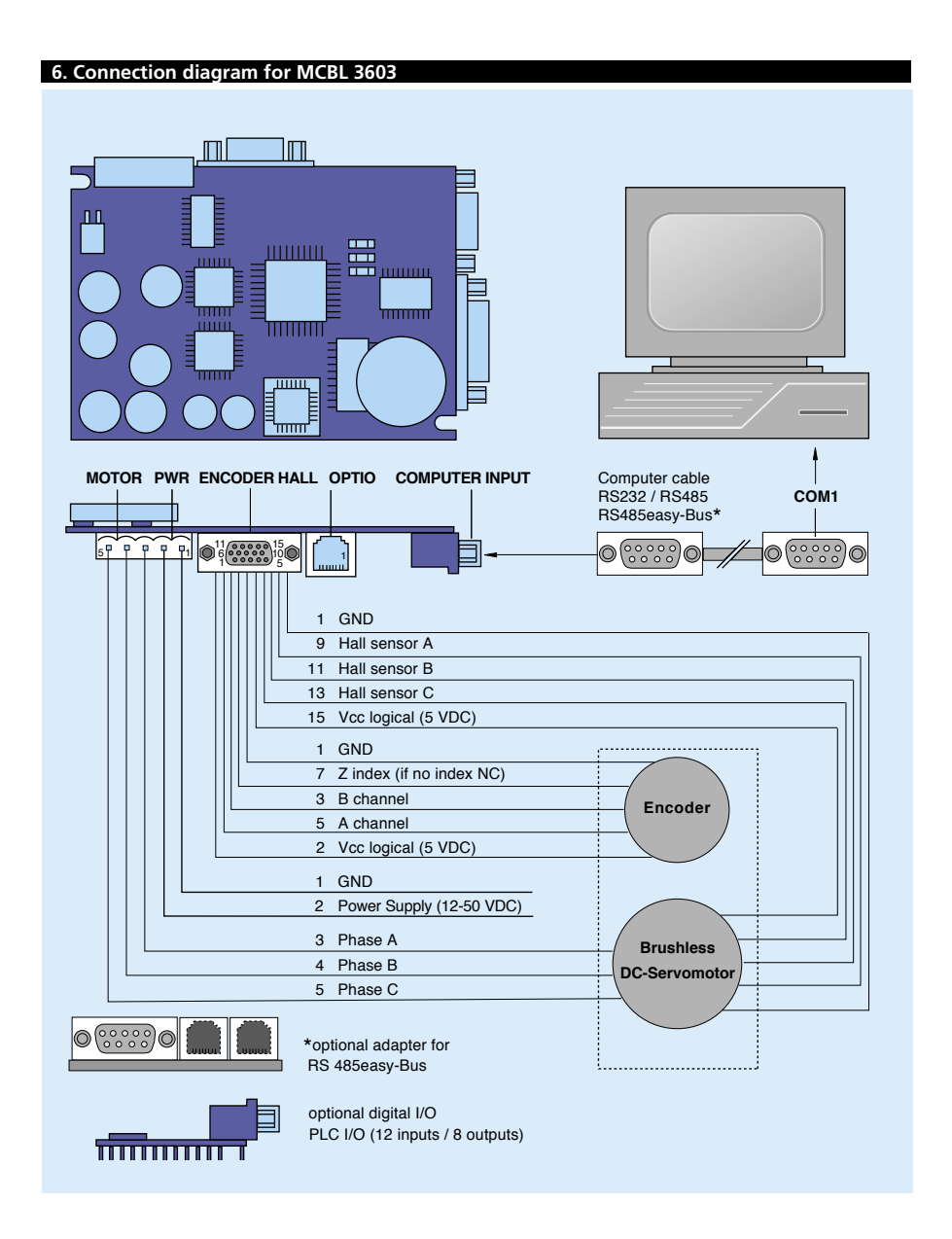

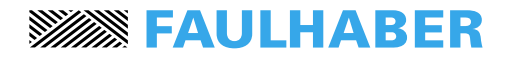

### Start-up procedure

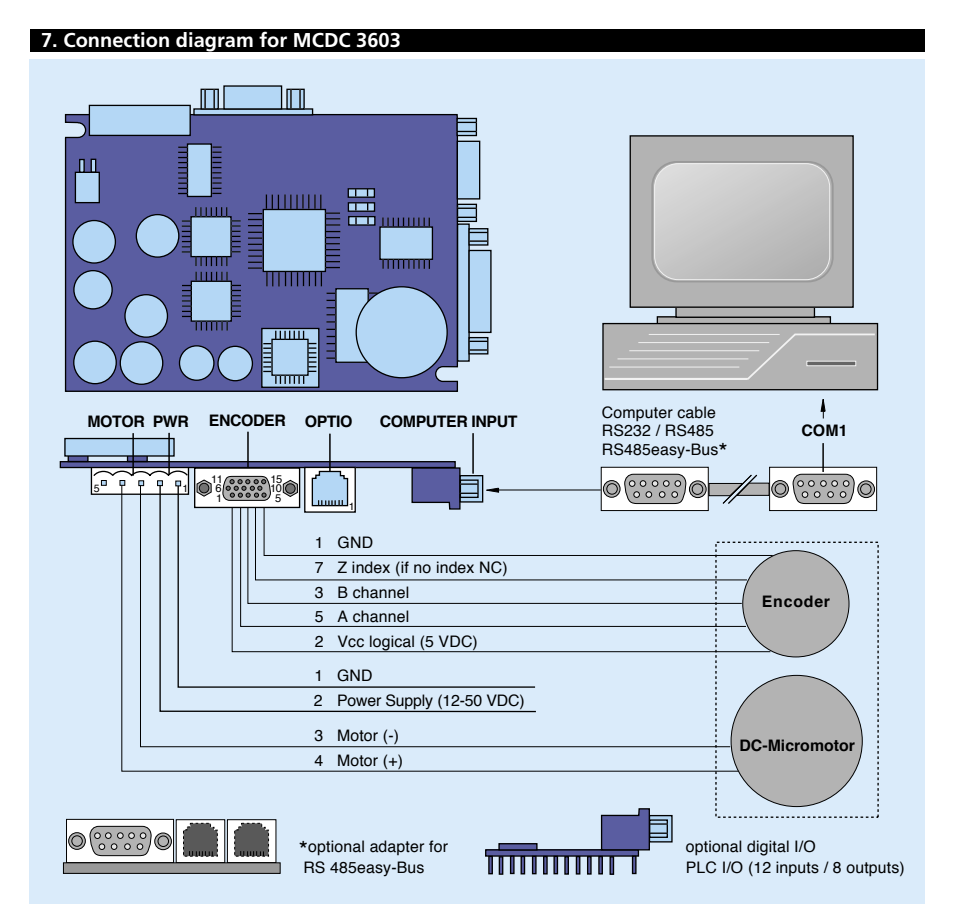

#### PLC I/O description

The PLC I/O port enables direct communication with the position control function without having to use a computer. For example, once a program has been created, it can be executed by simply giving a command to the assigned input. In the initial phases of installation, and to allow the user to better understand the operation of the motion controller, all instructions are given via computer. It is therefore not necessary to connect this port.

#### **RS232** description

This port is the communication link between the motion controller and the external computer via the COM1 connection point. Additional information regarding the connection and set-up is given in chapter 29. The link is make with a standard computer cable which, if necessary, can be optionally supplied by Minimotor.

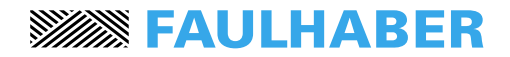

### **General software information**

#### 8. General software information

#### Terminal emulator description

The computer is only used as a terminal. The terminal emulator therefore enables communication between the computer and motion controller software. The actual programming is made directly in the motion controller itself.

#### Motion controller software organisation

The software is constructed on three different levels.

#### Operating system

The operating system normally remains invisible to the user and is a background function for:

download functions

back-up in emergency situations

For additional information, see chapter 26.

#### Program xx36\_yyy.S19

Is the basic working program which realises all described functions and programming possibilities. This program is already installed within the unit and automatically goes into operation once the system is started-up. Actualy version 4.10

#### Application user programs

Contains the complete set of customer-defined data and parameters (= "application").

#### LED status

| Display        | Description                                           |
|----------------|-------------------------------------------------------|
| LED 1          | Internal 5V power supply OK                           |
| LED 2          | Software OK                                           |
| LED 3          | Servo OK, system closed                               |
| LED 3 blinking | Error, ask error code, see troubleshooting chapter 27 |

#### **General programming instructions**

General instructions on how to move, insert, delete, etc. within the program:

- Close every entry with the command <ENTER>
- Text can be entered using either small or capital letters
- Use the arrows to move up and/or down the menu lines
- To go back to the previous menu always use <ESC>
- Close erroneous entries with <ENTER> and re-enter data

| Delete characters | Back Space         |
|-------------------|--------------------|
| Clear line        | <crtl c=""></crtl> |
| Insert line       | <crtl i=""></crtl> |
| Page down         | <crtl d=""></crtl> |
| Page up           | <crtl u=""></crtl> |

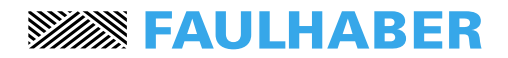

# Set up values

| 9. Set up values |                                                                                                    |  |  |
|------------------|----------------------------------------------------------------------------------------------------|--|--|
| Description      |                                                                                                    |  |  |
| MODE             | 0 = Programs and commands operated using the standard inputs (see chapter 19)                                                                                                    |  |  |
|                  | 2 = Programs and commands operated using the standard<br>inputs. PULSE/DIRECTION input signal for stepper<br>control emulation function active (see chapter 23)                                      |  |  |
|                  | 3 = Programs and commands operated using the standard<br>inputs. Analogue input signal for digital speed control<br>function active (see chapter 22)                                                 |  |  |
|                  | 10 = Programs operated using the 4 binary coded inputs<br>and input 8 as starting trigger (see chapter 20)                                                                                           |  |  |
|                  | <ul> <li>Programs operated using the 4 binary coded inputs<br/>and input 8 as starting trigger. Stepper control<br/>emulation function active (see chapter 23)</li> </ul>                            |  |  |
|                  | <ul> <li>13 = Programs operated using the 4 binary coded inputs<br/>and input 8 as starting trigger. Analogue input signal<br/>for digital speed control function active (see chapter 22)</li> </ul> |  |  |
| INOM             | Nominal current                                                                                                    |  |  |
| I PEAK           | Peak current                                                                                                    |  |  |
| PROPORTIONAL     | Proportional closed loop parameter (stiffness)                                                                                                    |  |  |
| INTEGRAL         | Integral closed loop parameter (positioning precision)                                                                                                    |  |  |
| DERIVATIVE       | Differential closed loop parameter (stability, dynamic)                                                                                                    |  |  |
| VELOCITY         | Velocity closed loop parameter (oscillation prevention)                                                                                                    |  |  |
| INC PER PULSE    | Increment (lines) per pulse in MODE 2 or 12 for stepper<br>emulation function (see chapter 23)                                                                                                    |  |  |
| DEVIATE POS      | Permissible max. position deviation in lines                                                                                                    |  |  |
| PROFILE ROUND    | To smooths the speed profile out (see below)                                                                                                    |  |  |
|                  | v<br>profile round<br>10 = 5 ms<br>100 = 50 ms                                                                                                    |  |  |
|                  | By setting to profile round, the speed profile is smoothed out, this reducing mechanical stress for better live performance.                                                                         |  |  |
| INPUT H-ACTIVE   | 0=Input active low, I=Input active                                                                                                    |  |  |
| ANALOG FUNCTION  | Analog function active with mode 3 or 13 for digital speed control.                                                                                                    |  |  |
|                  | 0=CW (+), I=CCW (-), 2=Cw and CCW (+/-)                                                                                                    |  |  |

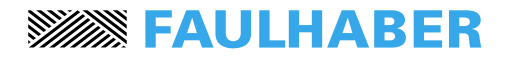

## On line control

| 10. On line control |                                            |                                                                                              |  |  |
|---------------------|--------------------------------------------|----------------------------------------------------------------------------------------------|--|--|
| Command             | Parameter                                  | Description                                                                                  |  |  |
| AC                  | 1 000 - 4 000 000 lines/s <sup>2</sup>     | Acceleration                                                                                 |  |  |
| AIX                 | 10 - 50 000 (x 1 000) lines/s <sup>2</sup> | number by remote control                                                                     |  |  |
| ANF                 | 0 - 2                                      | Analog function mode 3/13<br>0 = CW (+)                                                      |  |  |
|                     |                                            | 1 = CCW(-)                                                                                   |  |  |
| CI                  | 0-100                                      | Card identifier for RS485easy-Bus                                                            |  |  |
| CO                  | 1-8                                        | Clear output                                                                                 |  |  |
| DIX                 | ± 2 000 000 000 lines                      | Overwrite distance index at preloaded NIX                                                    |  |  |
| DRH                 | 1 - 2                                      | number by remote control<br>Direction of motor rotation, for seeking coarse                  |  |  |
|                     | 1 - 7                                      | sensor 1 = CW, 2 = CCW<br>Direction of motor rotation, for seeking 7 mark                    |  |  |
| DIVE                | 1 - Z                                      | sensor 1 = CW, 2 = CCW                                                                       |  |  |
| DP                  | lines                                      | Permitted position deviation in lines                                                        |  |  |
| EC                  | 0-50                                       | Encoder counter on-line diagnosis                                                            |  |  |
| ED                  | 1 000 - 5 000 000 lines/s <sup>2</sup>     | Emergency deceleration with Exit function EE<br>and Limit-switch function LL and LR          |  |  |
| GP                  |                                            | Go to position (absolute)                                                                    |  |  |
| GVV<br>GZ           |                                            | Go to Z-index (encoder)                                                                      |  |  |
| HO                  |                                            | HOME function according to program                                                           |  |  |
| HOF                 | 0 - 100 000 increment                      | direction, if HOF is not 0 this value is indicated                                           |  |  |
|                     | 1 60                                       | on HOMÉ menu                                                                                 |  |  |
| IHA                 | 0 - 1                                      | 0 = input low active, 1 = input high active                                                  |  |  |
| IN                  | 1 - xx                                     | Nominal current                                                                              |  |  |
| INH                 | 1 - 8<br>1 - xx                            | Peak current                                                                                 |  |  |
| ÏŢ                  | 0 - 50                                     | Integral closed loop parameter                                                               |  |  |
| IX<br>IP            | 1 - 50                                     | Run index # according to program                                                             |  |  |
| JN                  |                                            | Jog (run) negative, constant speed                                                           |  |  |
| JN2[letter]         | 1 - 50                                     | Indicate loop reference letter (from A to E).<br>Decrements the loop repeats, whereby if not |  |  |
|                     |                                            | zero, jump to line xx                                                                        |  |  |
| NIX                 | 1 - 50                                     | parameters by remote control                                                                 |  |  |
| PG                  | 1 - 15                                     | Run program #                                                                                |  |  |
| PO<br>PP            | ± 2 000 000 000 lines<br>1 - 50            | Proportional closed loop parameter                                                           |  |  |
| PRF                 | 1 - 100                                    | Rounding of speed profile (should be value),                                                 |  |  |
| PQ                  |                                            | Servo amplifier power OFF                                                                    |  |  |
| PŴ                  |                                            | Power ON, reset position counter                                                             |  |  |
| RI                  | 0 - 100                                    | Required identifier for RS485easy-Bus                                                        |  |  |
| *RI                 | 1 - 99                                     | Get back identifier, position, and status complete                                           |  |  |
| RW                  | 1 - 10 000                                 | Repeat way CW/CCW<br>Repeat way (same direction)                                             |  |  |
| SET[letter]         | 1 - 10 000                                 | Set loop reference letter (five possibilies,                                                 |  |  |
|                     |                                            | from A to E) and number of repeats xxxx                                                      |  |  |

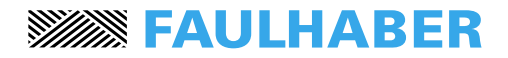

## On line control

| Command                                                           | Parameter                                                                                                    | Description                                                                                                    |
|-------------------------------------------------------------------|----------------------------------------------------------------------------------------------------|----------------------------------------------------------------------------------------------------|
| SIX<br>SM<br>SO<br>SP<br>SR<br>TE<br>TGD<br>TGU<br>TI<br>TP<br>TS | Parameter<br>25 - 1 000 000 lines/s<br>1 - 8<br>25 - 1 000 000 lines/s<br>± 1 - 100 :10<br>± 2 000 000 000<br>± 2 000 000 000<br>? or 1 - 12 | Description         Overwrite speed index at preloaded NIX number by remote control         Stop motion         Set output         Speed         Synchronisation ratio with optional         second encoder         Tell error codes 01-99         Trigger downward count, absolute, at output         x (5 ms) defined in output function         Trigger upward count, absolute, at output         x (5 ms) defined in output function         Tell status input, 0=Low 1=High         Tell status:         0 = power OFF         1 = power ON |
| VL<br>WA<br>WT                                                    | 1 - 50<br>± 2 000 000 000 lines<br>x 10 ms                                                                                                   | 2 = moving<br>3 = program active<br>9 = error<br>Velocity closed loop parameter<br>Way (relative)<br>Waiting time                                                                                                    |

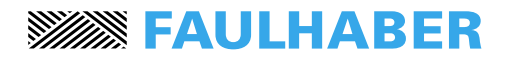

### Set-up values

#### 11. System parameter set-up

#### Current limiter set up

The current limits I NOM and I PEAK must be set according the motor used. The value of I NOM should not exceed the motor's recommended current for continuous operation.

I NOM limit is only active during constant speed operation.

I PEAK limit is only active during acceleration and deceleration.

There is a continuous monitoring of incremental feedback. If the motor is blocked more than 0,5 seconds then the current will be automatic reduced.

#### Optimising the closed loop parameters

The closed loop system can be optimised by running the motor (including assembled mechanical parts) directly on line and by adjusting the following parameters via the SET UP VALUES menu:

| PROPORTIONAL | (1 - 50) |
|--------------|----------|
| INTEGRAL     | (0 - 50) |
| DERIVATIVE   | (0 - 50) |
| VELOCITY     | (0 - 50) |

This optimisation is best carried out by running the motor with the RW and/or RR instructions.

When executing these instructions, all parameters (even set-up) can be changed on line, thus enabling the user to see the reaction of the system whilst making changes. One helpful function is the EC (encoder counter) which gives information on the actual motor shaft position.

#### Improved dynamics

If your application requires more dynamics, this can be obtained by increasing the PROPORTIONAL, DERIVATIVE and VELOCITY LOOP values (e.g. to 10, 20 and 20). If the motor is noisy or vibrates (indicating system instability), these parameters should be reduced.

#### **Precise positioning**

If you need to improve the motor's position holding, an INTEGRAL value should be given (e.g. 5). The INTEGRAL value is only activated when the motor reaches the requested position. In this way the system's dynamic is not influenced by this value.

To control the exact position of the motor, the EC (encoder counter) command is used via the ON LINE CONTROL menu.

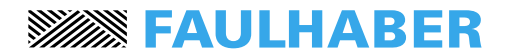

### Call up program

#### 12. Call up program from normal inputs (Optional I/O)

The procedure to execute a program or another instruction via the 8 normal inputs is as follows.

- assign the instruction to the desired input via the INPUT FUNCTION menu
- activate the input via an external circuit (see example below)

| PLC I/O  |          |  |
|----------|----------|--|
| PIN      | Functior |  |
| 1        | OUT 1    |  |
| 2        | OUT 2    |  |
| 3        | OUT 3    |  |
| 4        | OUT 4    |  |
| 5        | OUT 5    |  |
| 6        | OUT 6    |  |
| 7        | OUT 7    |  |
| 8        | OUT 8    |  |
| 9        | COM      |  |
| 10       | GND      |  |
| <br>• 11 | GND      |  |
| 12       | VCC      |  |
| 17       | IN 1     |  |
| 18       | IN 2     |  |
| 19       | IN 3     |  |
| 20       | IN 4     |  |
| <br>• 21 | IN 5     |  |
| 22       | IN 6     |  |
| 23       | IN 7     |  |
| 24       | IN 8     |  |
| 13       | IN 9     |  |
| 14       | IN 10    |  |
| 15       | IN 11    |  |
| 16       | IN 12    |  |
|          |          |  |
|          |          |  |

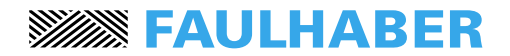

### Call up program

#### 13. Call up program from BCD coded digital inputs (Optional I/O)

When the application uses more than 8 digital inputs, the user should call them up via the BCD coded digital inputs. In this case, the MODE in SET-UP VALUES menu should be set to 10 (or 12 or 13).

The input lines 9 - 12 are used as binary coded program numbers. The trigger to start the pre-selected program is input line 8. Program number 0 is not used. Therefore:

pre-select program number with binary-switch (numbers 1-15)

start program with start button S

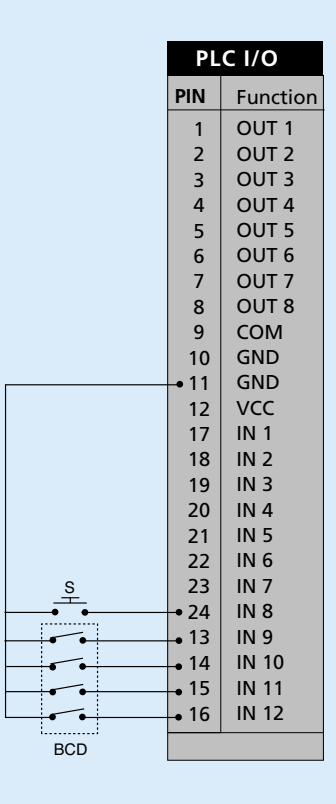

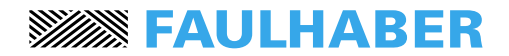

### Call up program

#### 14. Example of sequential multi-axis application (optional I/O)

The program number and program start of the sequential follow-on motion controllers are specified through the output of the lined up motion controller.

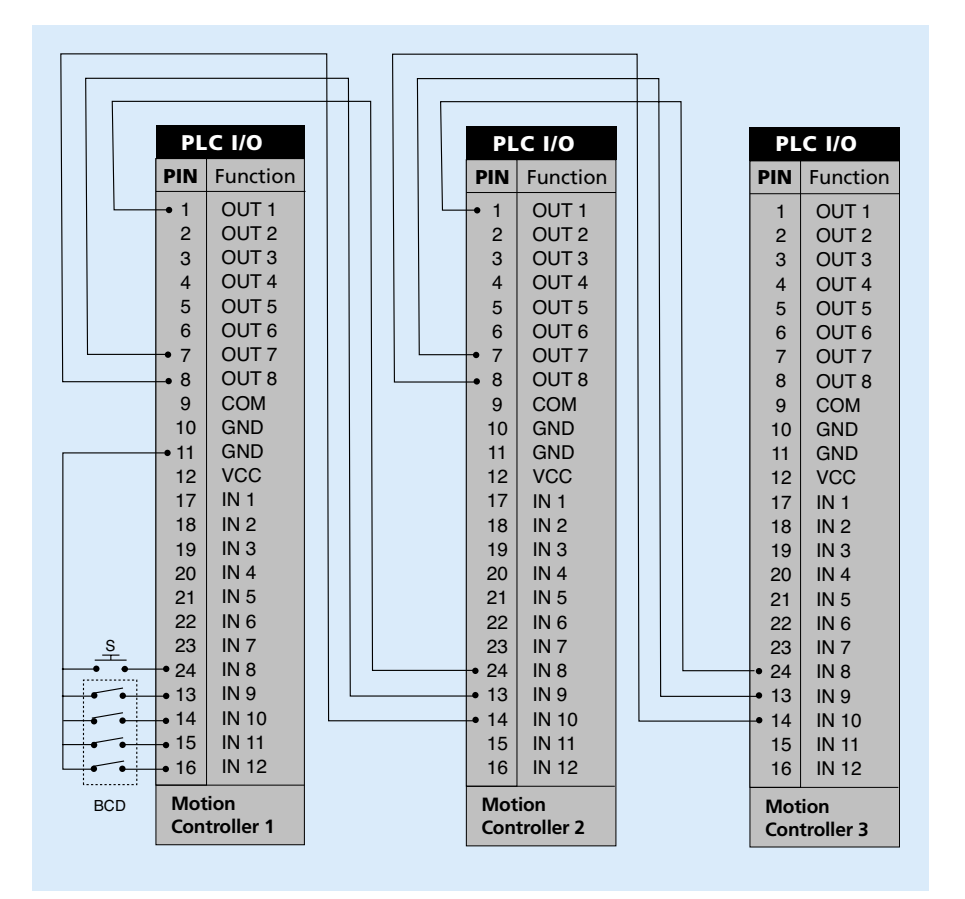

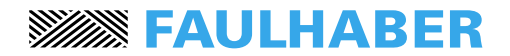

### **Advanced functions**

#### 15. Analogue input command

To activate the analogue input command function the MODE parameter in the SET UP VALUES menu must be set to 3 or 13 and the ANALOG FUNCT to:

- 0 for CW operation
- 1 for CCW operation
- 2 for CW and CCW operation

The maximum speed is defined with the SP command. For high dynamics we recommend increasing the AC value (AC > 2 000 000).

#### External voltage

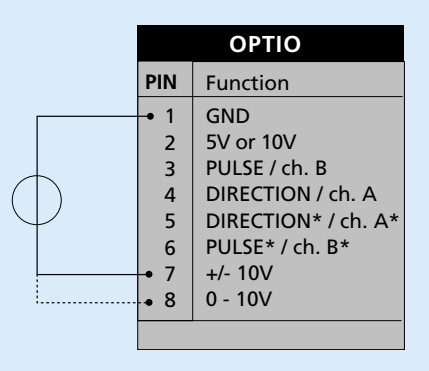

#### Potentiometer

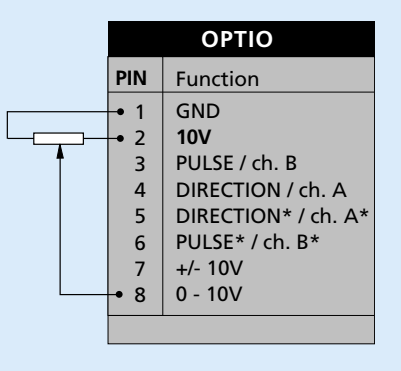

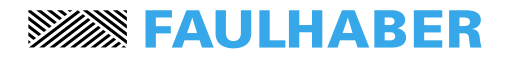

### **Advanced functions**

#### 16. Stepper motor emulation

To activate the stepper motor emulation function the MODE parameter in the SET UP VALUES menu must be set to 2 or 12 and the INC PER PULSE according to the application requirements.

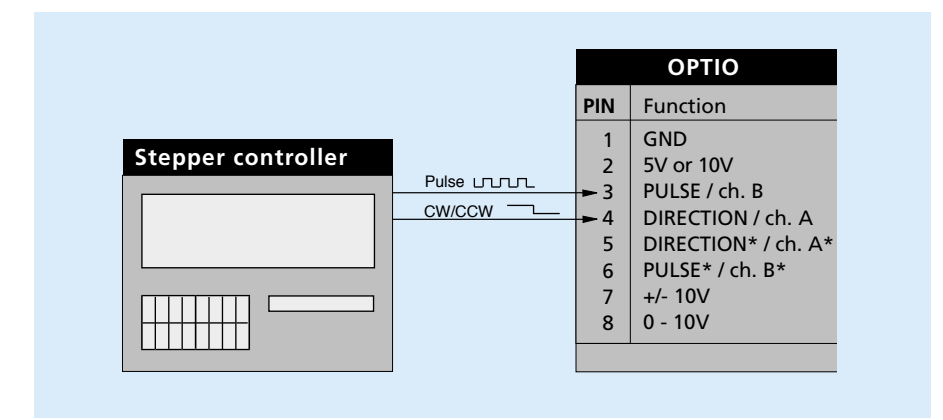

#### 17. RS485easy-Bus

With this feature up to 32 motion controllers can be adressed and controlled by one host computer using a simple RS485 interface. The connection principle is show below.

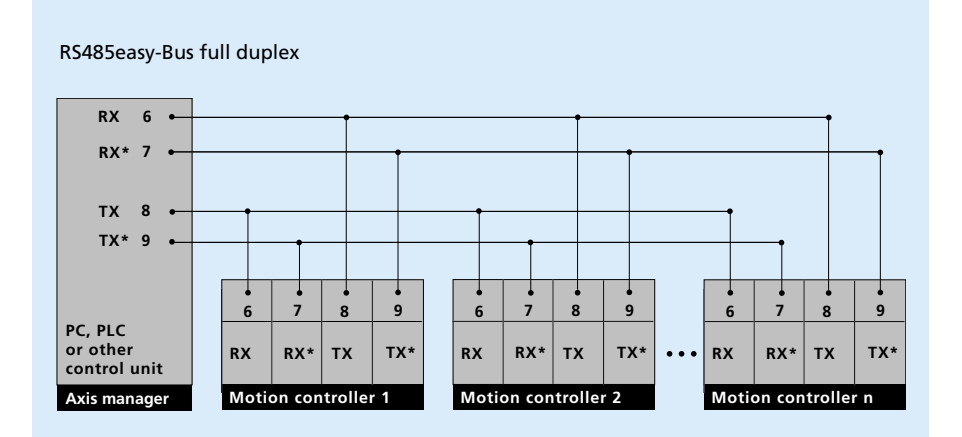

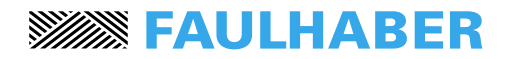

### **Advanced functions**

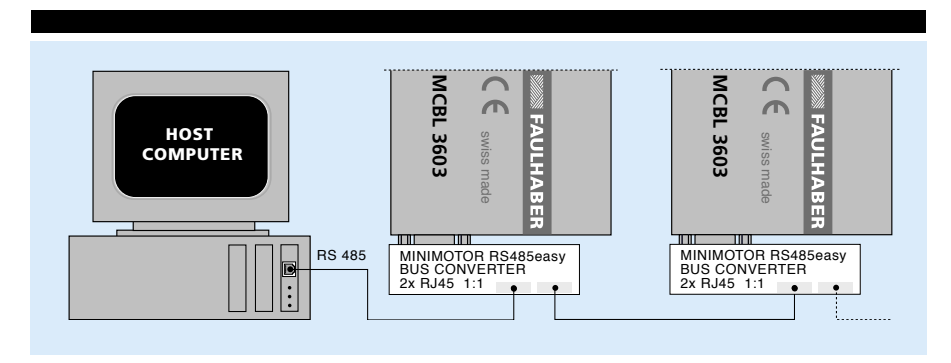

To simplify the connection Minimotor offers a special RS485 easy-Bus adapter and RJ45 cables.

#### Cable specification:

Modular RJ45 round shielded cable configuration 1:1. Twisted pairs 1&2, 3&6, 4&5, 7&8

#### Start-up Procedure

Attention: function only available with software version  $\geq$  3.00

 <u>Assign an adress</u> (number) to each motion controller (axis). This operation is made by connecting the single motion controller to the RS232 interface and using the CI (card identifier) command.

Example: CI 5 <CR> to assign the number 5 to a motion controller. The number can be checked using the command CI ? <CR>

Attention: Each motion controller in the system must have a different number. Once the number is assigned it is memorized even if the power supply is switched off. The CI value goes from **0-99**. The number **0** is used as a default value for single axis application. For multi-axis operation a number from **1-99** should be used, Number **1** must always be used (see below).

- 2) <u>Realise an RS485 connections</u> and set the baud rate in the terminal emulator software to **19 200.** To use the RS485 it is necessary to have a RS232/RS485 converter since PCs usually only offer a RS232 interface.
- 3) <u>To operate a motion controller</u> it is first necessary to adress it using the RI (request identifier) command.

Example: **RI 5 <CR>.** To make the prompt appear. If it does not appear check the RS485 connection and baud rate.

Using the **RI 0** command the host computer can control all the axis at the same time. In this case the echo from Motion Controller number **1** (in multi-axis the number **1** must always be used) will appear on the computer screen.

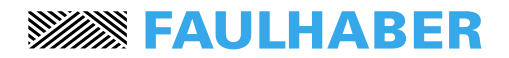

### **Trouble-shooting**

#### 18. Trouble-shooting

Error messages are shown with LED 3 blinking. A detailed information on the error type can be obtained using the TE (Tell Error) command.

There are two types of error code: one for input errors (WH wait high or WL wait low) and the other for controller errors (DP deviation position or over-heating).

| Error code     | Description                                                     | Remarks                                                                                                    |
|----------------|-----------------------------------------------------------------|----------------------------------------------------------------------------------------------------|
| 01 to 12<br>50 | Waiting for input (low or high)<br>Deviation position too great | <ul> <li>Continues if status has been reached or<br/>restart with HO, SM or PQ, PW.</li> <li>Difference between the internal<br/>calculated position and actual motor<br/>position greater than the number of<br/>increments defined in DP (deviation</li> </ul> |
| 60             | Power stage over-heating                                        | <ul> <li>&gt; 80° C detected by the temperature</li> </ul>                                                                                                    |
| 61             | Power supply over voltage                                       | <ul> <li>Power supply voltage or retarding energy<br/>on ballast circuit to high.</li> </ul>                                                                                                    |
| 62             | Ballast circuit active too long                                 | <ul> <li>If the ballast circuit is active for more<br/>than 5 seconds the power stage is<br/>switched off.</li> </ul>                                                                                                    |

#### 19. Operating system error

If the message "user program corrupted" appears on the screen, the operating system has to be turned off and re-started manually. This is done as follows:

set the S1 switch from OFF to ON (the SMD multiswitch is located be between the battery a the 9 poles D-sub RS232 connector)

- re-load the xx36\_yyy.S19 program
- turn the S1 switch from ON to OFF position

The system can now be switched on normally.

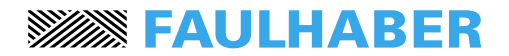

### Notice of use

#### 20. General usage instruction

#### Power supply and fuse

Any unstabilised DC power supply voltage within the motion controllers range:

- MCBL 3603 12 V  $\leq$  Vm  $\leq$  36V
- MCDC 3603  $12 V \le Vm \le 36V$

may be used, although it is advisable to keep this voltage as low as possible in order to minimize the EMI noise. Thus the optimum power supply voltage is given by the following equation:

 $Vm [V] = 5V + R [\Omega] \cdot I_{max} [A] + kE [V/rpm] \cdot n_{max} [rpm]$ 

| Where: | R    | = motor terminal resistance                                         |
|--------|------|---------------------------------------------------------------------|
|        | kε   | = motor back-EMF constant                                           |
|        | Imax | = max. requested motor current for acceleration (= IPEAK)           |
|        | nmax | = max. motor speed reach in the application Both motion controllers |
|        |      | are provided with an internal fuse.                                 |

#### **Braking energy**

When decelerating the motor, brake energy is developed. This energy increases the motion controller voltage supply. Therefore the motion controllers supplied with an internal ballast circuit which converts this energy into heat.

#### Wiring

A well known disadvantage of PWM (pulse width modulation), is that it generates a lot of interference. In order to reduce the effect of the interference there are some basic rules to follow:

- Use wires as short as possible
- Avoid running signal wires (logical and analog signal) in close proximity to power lead wires (power supply and motor power leads)

21

Use shielded wires

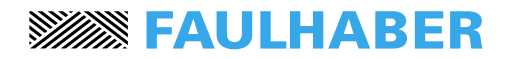

### Hardware

#### 21. Hardware

#### **Connector layout for MCBL 3603**

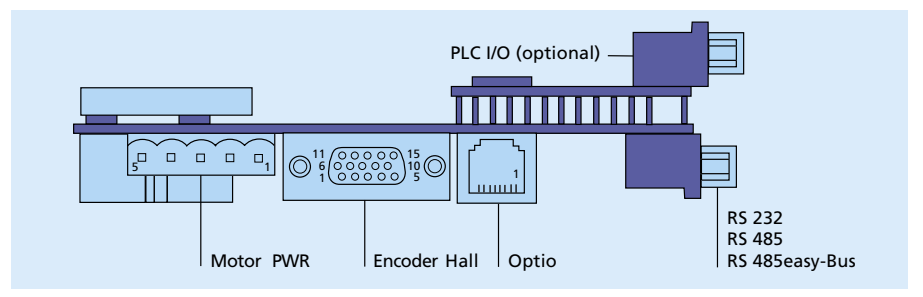

| Connect | Nr. Terminal | Function                                               | Туре                      |
|---------|--------------|--------------------------------------------------------|---------------------------|
| PWR     | 2            | Power supply                                           |                           |
| Motor   | 3            | Motor phases                                           | WAGO Multiconnector 5,0mm |
| Encoder | 15           | Encoder input, encoder 1phases,<br>Hall effect sensors | D-SUB High-Density        |
| Optio   | 8            | Pulse/dir, analogue, encoder 2                         |                           |
| PLC I/O | 26           | 12 inputs / 8 outputs                                  | Modular RJ45              |
| RS232/  | 9            | Serial interface RS232/RS485/                          | D-SUB High-Density        |
| RS485   |              | RS485easy-Bus                                          | D-SUB normal              |

#### **Connector layout for MCDC 3603**

![](_page_23_Figure_7.jpeg)

| Connect | Nr. Terminal | Function                       | Туре                       |
|---------|--------------|--------------------------------|----------------------------|
| PWR     | 2            | Motor terminals                | WAGO Multiconnector 5,0 mm |
| Motor   | 2            | Power supply                   |                            |
| Encoder | 15           | Encoder-Input, encoder 1       | D-SUB High-Density         |
| Optio   | 8            | Pulse/dir, analogue, encoder 2 | Modular RJ45               |
| PLC I/O | 26           | 12 inputs / 8 outputs          | D-SUB High-Density         |
| RS232/  | 9            | Serial interface RS232/RS485/  | D-SUB normal               |
| RS485   |              | RS485easy-Bus                  |                            |

![](_page_24_Picture_0.jpeg)

### **PIN configuration**

#### 22. PIN configuration

#### Serial interface RS 232 or RS 485, 9 POLE D-SUB

| Pin 1         NC           Pin 2         R5232           Pin 3         R5232           Pin 4         NC           Pin 5         R5232           Pin 6         R5485           Pin 7         R5485           Pin 8         R5485 | Not connected<br>Receiver Rx<br>Transmitter Tx<br>Not connected<br>GND<br>Receiver R<br>Receiver R<br>Transmitter T<br>Transmitter T |
|----------------------------------------------------------------------------------------------------|----------------------------------------------------------------------------------------------------|
|----------------------------------------------------------------------------------------------------|----------------------------------------------------------------------------------------------------|

#### RS232 set up

Set the baud rate RS232 via 6-bit CONFIG switch S1 (6 bit SMD multiswitch)

data 8bit stop bit 1 parity no

| bit 6 | bit 5 | bit 4 | bit 3 | bit 2 | bit 1 | Function                   |
|-------|-------|-------|-------|-------|-------|----------------------------|
| х     | х     | х     | OFF   | OFF   | х     | RS232 9 600 baud (default) |
| х     | х     | х     | OFF   | ON    | х     | RS232 2 400 baud           |
| х     | х     | х     | ON    | OFF   | х     | RS232 4 800 baud           |
| х     | х     | х     | ON    | ON    | х     | RS232 19 200 baud          |

By turning the system off and back on the new baud rate will be activated.

#### **RS232** electrical connection

![](_page_24_Figure_11.jpeg)

# **FAULHABER**

### **PIN configuration**

#### RS485 set up

Setting of the baud rate RS485 over 6-bit CONFIG switch S1: data 8bit, stop bit 1, parity no

| bit 6 | bit 5 | bit 4 | bit 3 | bit 2 | bit 1 | Function                    |
|-------|-------|-------|-------|-------|-------|-----------------------------|
| х     | OFF   | OFF   | х     | х     | х     | RS485 19 200 baud (default) |
| Х     | OFF   | ON    | х     | х     | х     | RS485 9 600 baud            |
| х     | ON    | OFF   | х     | х     | х     | RS485 38 400 baud           |
| х     | ON    | ON    | х     | х     | х     | RS485 free                  |

By turning system off and back on the new baud rate will be activated.

#### Bus RS485easy, MODULAR RJ45

| Pin<br>Pin<br>Pin<br>Pin<br>Pin<br>Pin<br>Pin | 1<br>2<br>3<br>4<br>5<br>6<br>7<br>8 | NC<br>NC<br>RS485<br>RS485<br>NC<br>RS485<br>RS485<br>RS485 | Receiver R<br>Receiver R<br>Transmitter T<br>Transmitter T |
|-----------------------------------------------|--------------------------------------|-------------------------------------------------------------|------------------------------------------------------------|
|-----------------------------------------------|--------------------------------------|-------------------------------------------------------------|------------------------------------------------------------|

#### PLC 12 Input / 8 Output available to the user, 26 pole HD-DSUB

| Pin       1         Pin       2         Pin       3         Pin       4         Pin       5         Pin       6         Pin       7         Pin       8 | Output 1<br>Output 2<br>Output 3<br>Output 4<br>Output 5<br>Output 6<br>Output 7<br>Output 8                    | Active low, open collector 50 V / 500 mA on GND, free-<br>wheeling diode<br>Active low 0 V / 50 mA, high 5 V / 50 mA<br>Active low 0 V / 50 mA, high 5 V / 50 mA |
|----------------------------------------------------------------------------------------------------|----------------------------------------------------------------------------------------------------|----------------------------------------------------------------------------------------------------|
| Pin 9<br>Pin 10<br>Pin 11<br>Pin 12                                                                                                    | COMMON<br>GND<br>GND<br>VCC                                                                                     | Joint cathodes of output free wheeling diodes 1 - 6<br>2A<br>2A<br>5 V /250 mA                                                                                   |
| Pin 17<br>Pin 18<br>Pin 19<br>Pin 20<br>Pin 21<br>Pin 22<br>Pin 23<br>Pin 23<br>Pin 24<br>Pin 25<br>Pin 26                                              | Input 1<br>Input 2<br>Input 3<br>Input 4<br>Input 5<br>Input 6<br>Input 7<br>Input 8 <sup>1)</sup><br>GND<br>5V | Pull up 2,7 k on VCC 5 V standard<br>or optional 24 V (for PNP sensors)<br>2A<br>250 mA                                                                          |
| Pin 13<br>Pin 14<br>Pin 15<br>Pin 16                                                                                                    | Input 9 <sup>2)</sup><br>Input 10 <sup>2)</sup><br>Input 11 <sup>2)</sup><br>Input 12 <sup>2)</sup>             | Pull up 2,7 k on VCC 5 V standard or optional 24 V<br>Bit for BCD program decoder.                                                                               |

<sup>1)</sup> Program start trigger with BCD coded input (MODE = 10)

<sup>2)</sup> BCD coded input for program, 1-15, selection (MODE = 10)

![](_page_26_Picture_0.jpeg)

## **PIN configuration**

#### Input and output internal electrical circuit

![](_page_26_Figure_3.jpeg)

#### Encoder Hall, 15 Pole HD DSUB

| Pin 1  | GND        | GND for both, encoder and Hall                                           |
|--------|------------|--------------------------------------------------------------------------|
| Pin 2  | 5V Encoder | 150 mA                                                                   |
| Pin 3  | Encoder B  | Pull up 2,4k to 5V, differential input 26LS32                            |
| Pin 4  | Encoder B  | middle level:pull up 2,4k to 5V, pull down 2k, differential input 26LS32 |
| Pin 5  | Encoder A  | Pull up 2,4k to 5V, differential input 26LS32                            |
| Pin 6  | Encoder A  | middle level:pull up 2,4k to 5V, pull down 2k, differential input 26LS32 |
| Pin 7  | Encoder Z  | Pull up 2,4k to 5V, differential input 26LS32                            |
| Pin 8  | Encoder Z  | middle level:pull up 2,4k to 5V, pull down 2k, differential input 26LS32 |
| Pin 9  | Hall A     | Pull up 2,4k to 5V, differential input 26LS32                            |
| Pin 10 | Hall A     | middle level:pull up 2,4k to 5V, pull down 2k, differential input 26LS32 |
| Pin 11 | Hall B     | Pull up 2,4k to 5V, differential input 26LS32                            |
| Pin 12 | Hall B     | middle level:pull up 2,4k to 5V, pull down 2k, differential input 26LS32 |
| Pin 13 | Hall C     | Pull up 2,4k to 5V, differential input 26LS32                            |
| Pin 14 | Hall C     | middle level:pull up 2,4k to 5V, pull down 2k, differential input 26LS32 |
| Pin 15 | 5V Hall    | 150 mA                                                                   |

#### Power supply

| Pin 1 | GND   |                       |                                        |
|-------|-------|-----------------------|----------------------------------------|
| Pin 2 | POWER | MCDC 12 - 36V (over v | oltage limited with protection diode)  |
|       |       | MCBL 12 - 36V (over v | voltage limited with protection diode) |
|       |       | DC motor              | BL motor                               |
| Pin 3 |       | Motor (-)             | Phase A                                |
| Pin 4 |       | Motor (+)             | Phase B                                |
| Pin 5 |       | NC                    | Phase C                                |

![](_page_27_Picture_0.jpeg)

# **PIN configuration**

#### Optional function, 8 pole modular RJ45

| GND       | GND internal                                                                     |
|-----------|----------------------------------------------------------------------------------|
| 10V (5V)  | 10V default voltage (5V with option second Encoder on request)                   |
| Pulse     | pull up 2,4k to 5V, differential input 26LS32                                    |
| Direction | pull up 2,4k to 5V, differential input 26LS32                                    |
| Direction | middle level: Pull up 2,4k to 5V, pull down 2k, differential input 26LS32        |
| Pulse     | middle level: Pull up 2,4k to 5V, pull down 2k, differential input 26LS32        |
| +/- 10V   | analogue input reference, range +/- 10V                                          |
| 0- 10V    | analogue input reference, range 0-10V                                            |
|           | GND<br>10V (5V)<br>Pulse<br>Direction<br>Direction<br>Pulse<br>+/- 10V<br>0- 10V |

# **FAULHABER**

#### The FAULHABER Group:

#### DR. FRITZ FAULHABER GMBH & CO. KG

Daimlerstraße 23 71101 Schönaich · Germany Tel.: +49 (0)7031/638-0 Fax: +49 (0)7031/638-100 Email: info@faulhaber.de www.faulhaber.de

#### **MINIMOTOR SA**

6980 Croglio · Switzerland Tel.: +41 (0)91 611 31 00 Fax: +41 (0)91 611 31 10 Email: info@minimotor.ch www.minimotor.ch

#### **MicroMo Electronics, Inc.**

14881 Evergreen Avenue Clearwater · FL 33762-3008 · USA Phone: +1 (727) 572-0131 Fax: +1 (727) 573-5918 Toll-Free: (800) 807-9166 Email: info@micromo.com www.micromo.com

© MINIMOTOR SA, Switzerland MA15011, english, 3. issue, 11.05.2005 Version 4.10